## **STARLINK** | 標準設置ガイド

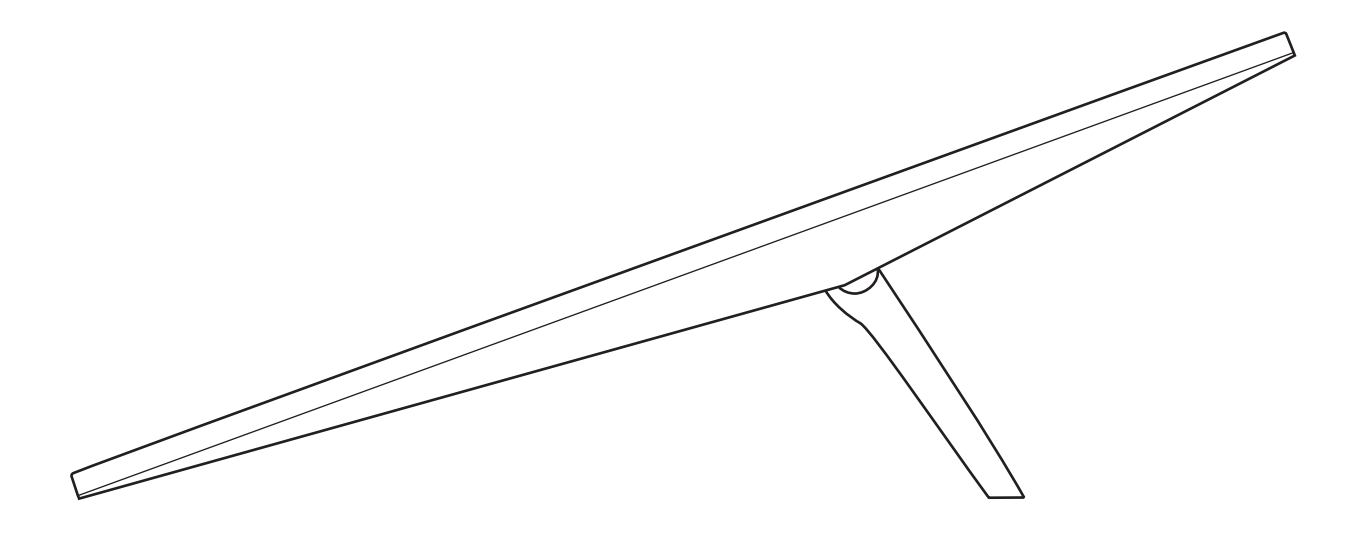

梱包されているもの

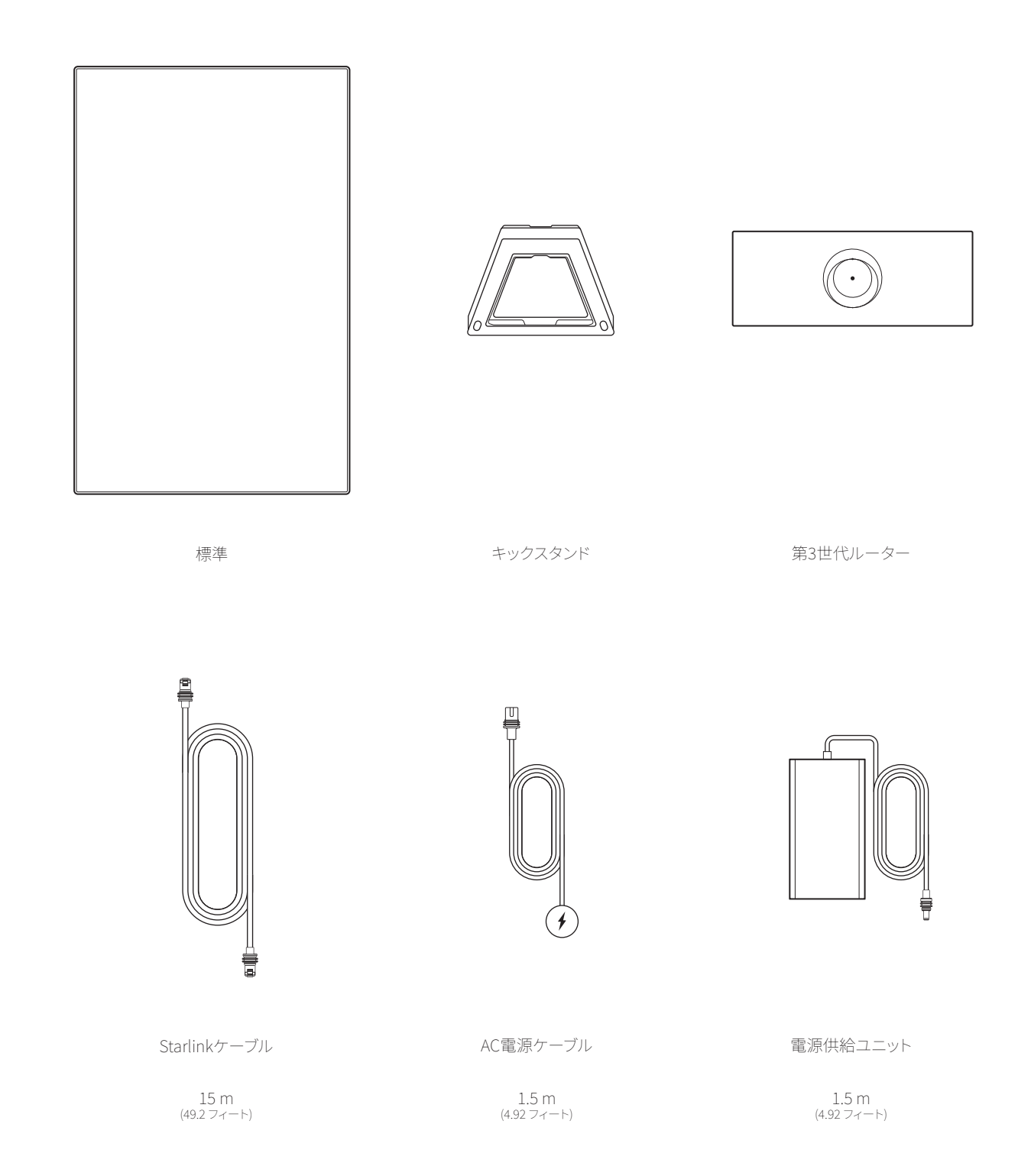

1 Starlinkアプリをダウンロードする

QRコードをスキャンしてStarlinkアプリをダウンロードします。

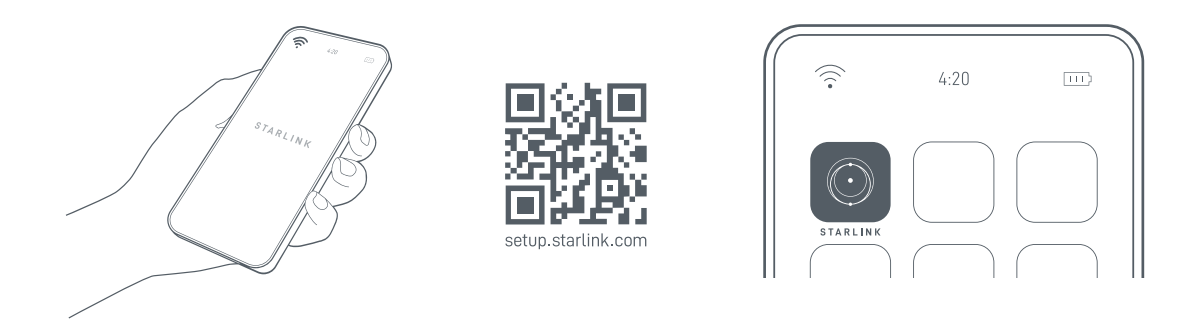

2 ケーブルを取り付ける

キックスタンドを上げ、ケーブルロック機能を上向きにして、付属のケーブルの一端をStarlinkに差し込みます。必ずプラグの面が表面とピッタ リ重なり、完全に挿入されるようにしてください。リリースタブがないため、ケーブルを外すときはしっかりと外に引っ張ります。

Starlinkケーブルのもう一方の端をルーターに配線し、ルーターの背面にあるアンテナ記号で示されているポート番号1に差し込みます。 第3世代ルーターを電源ケーブルと電源を使用して電源コンセントに差し込みます。

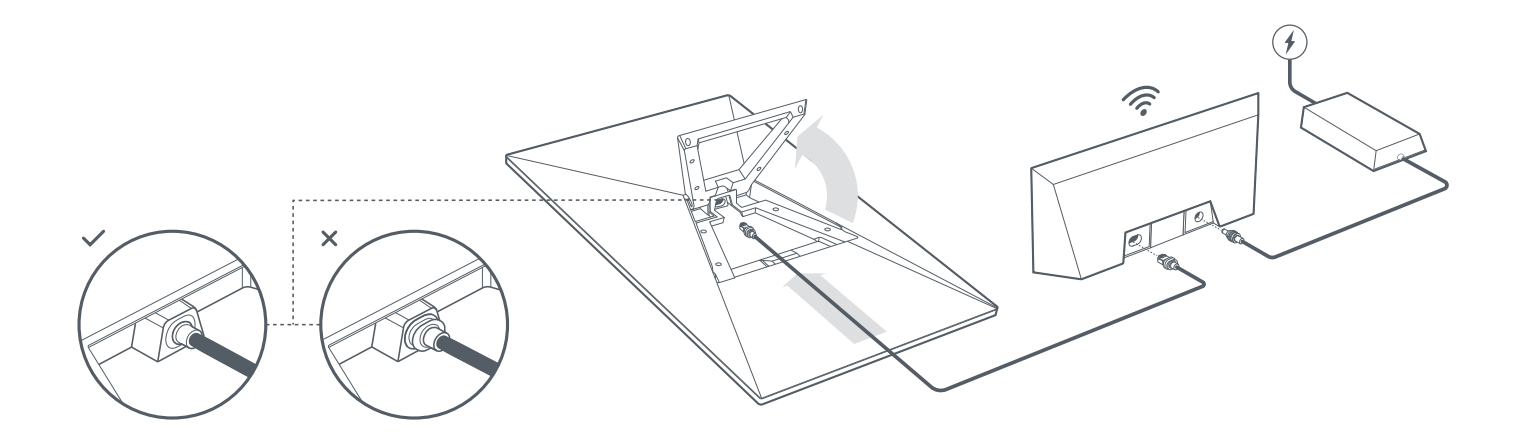

3|空に向けて視界が開けた場所を探す

Starlinkは、上空を移動する衛星との接続を維持するために、空の視界が開けた場所に設置する必要があります。樹枝、電柱、屋根など、Starlinkと衛星の接続を妨げる物体があると、サービスが中断されます。アプリの「障害物」ツールを使用して、適切な取り付け場所であることを確認してください。

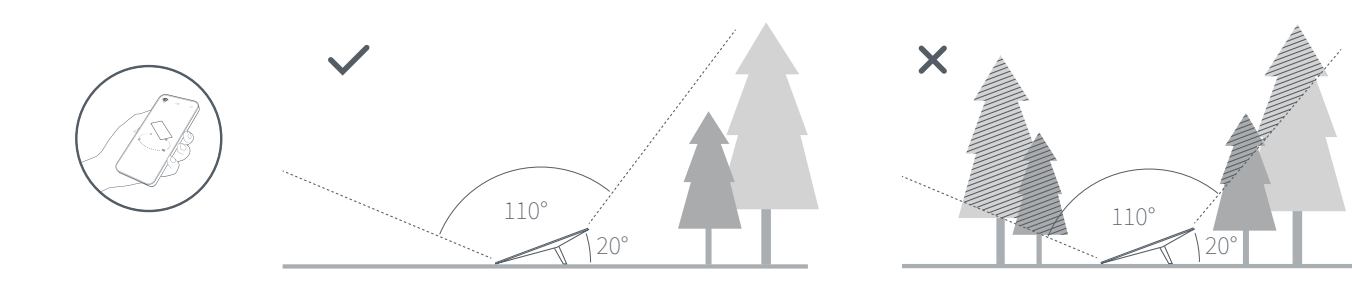

地上からクリアな視界が得られない場合は、屋根、ポール、壁などの高い場所に設置することを検討してください。追加のマウントやアクセサリーは、Starlinkショップで購入可能です。

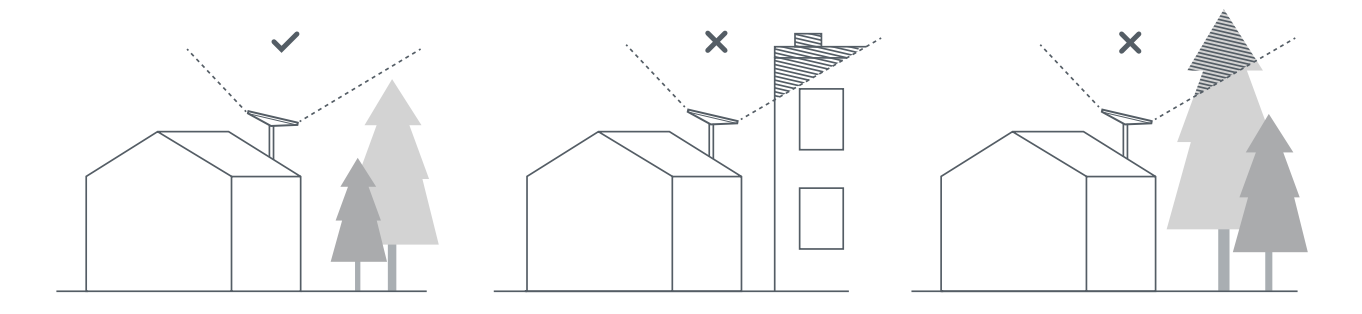

4 | Starlinkに接続して調整する

StarlinkアプリのStarlink設置手順を実行します。接続すると、適切な位置調整のためにStarlinkを回転させる必要がある場合、アプリにアラートが表示されます。この場合、アラートをクリックしてアライメントツールを使用します。

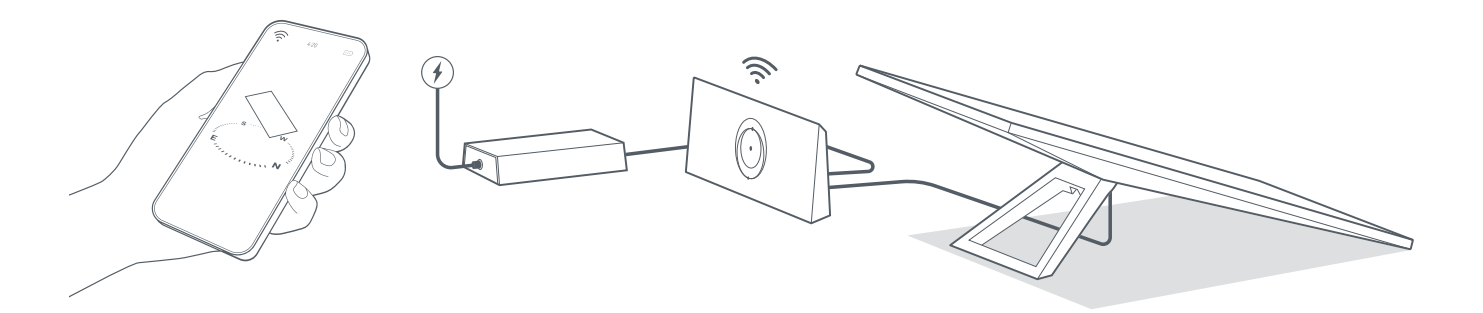

5 | WiFiへの接続

1. 使用するデバイスのWiFi 設定で、Starlinkネットワークを探して接続します。

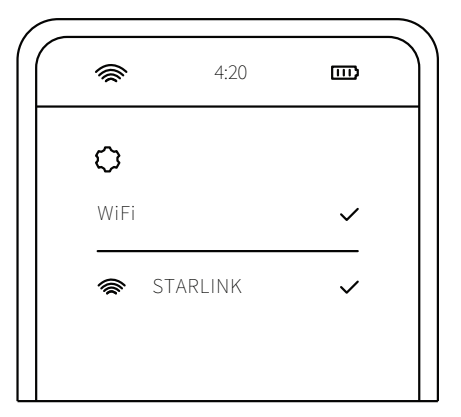

- 2. 接続すると、ブラウザウィンドウが開き、新しいSSID (ネットワーク名) とパスワードの入力を求められます。 この手順は任意ですが、推奨されます。"
- 3. これで接続完了です! Starlinkアプリを開いて、詳細設定のカスタマイズや接続確認やその他の処理を行ってください。

## オンラインに接続できませんか?

- 1. Starlinkアプリを開いて、アラート、サービス障害、障害物を確認してください。
- 2. WiFi ルーターのライトを確認してください。

| 白色に点滅 ―――                       | 接続しようとしています。セットアップが完了し、ルーターがインターネットに接続されると、ライトは白色に点灯<br>します。ルーターが20分以内にインターネットに接続できない場合は、ライトが赤色の点灯状態になります。                                                                        |
|---------------------------------|----------------------------------------------------------------------------------------------------|
| 白色に点灯<br>消灯状態<br>赤色に点灯<br>紫色に点灯 | インターネットに接続されています。1時間後に自動的に消灯します。<br>ルーターに給電されていません。接続良好な場合は、1時間後に自動的に消灯します。<br>インターネットに接続されていません。<br>ルーターがバイパスモードになっています。1時間後に自動的に消灯します。バイパスモードを終了するには、工<br>場出荷時設定にリセットする必要があります。 |
|                                 |                                                                                                    |

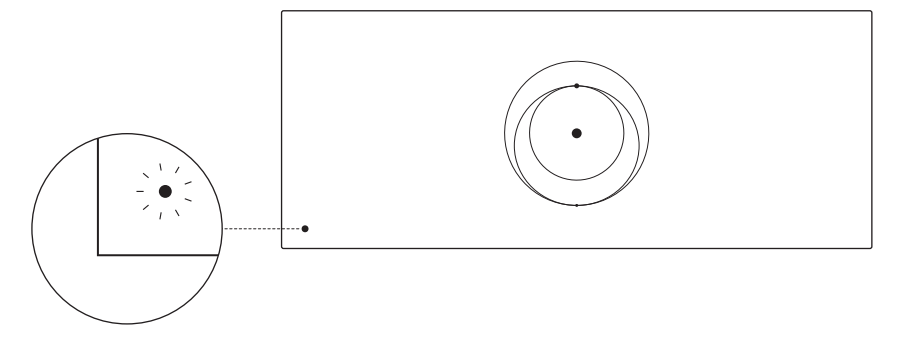

- 3. すべてのプラグがしっかりと接続され、ハードウェアやケーブルに損傷がないことを確認します。
- 4. ルーターのプラグを電源から抜き、再度入れ直してルーターをパワーサイクルします。
- 5. ペーパークリップでリセットボタンを押して、ルーターを工場出荷時設定にリセットします。

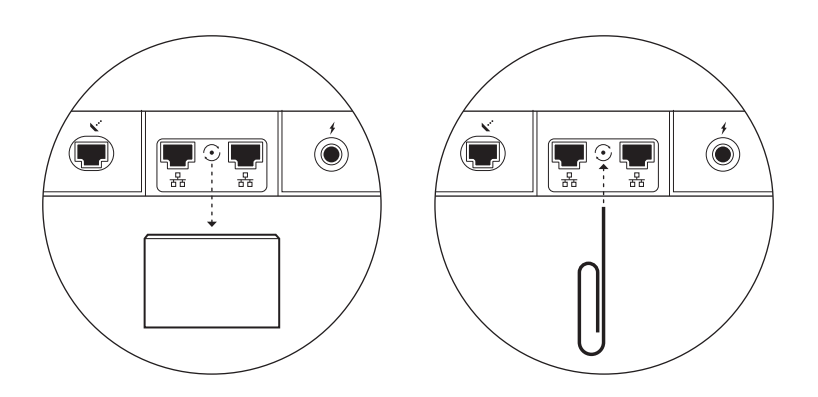

6. 上記をすべて試しても上手くいかない場合は、アプリのStarlinkカスタマーサポートに連絡するか、 starlink.comのサポートページをご覧ください。

## 追加のRJ45ポートの使用

1. RJ45のカバーを取り外します。

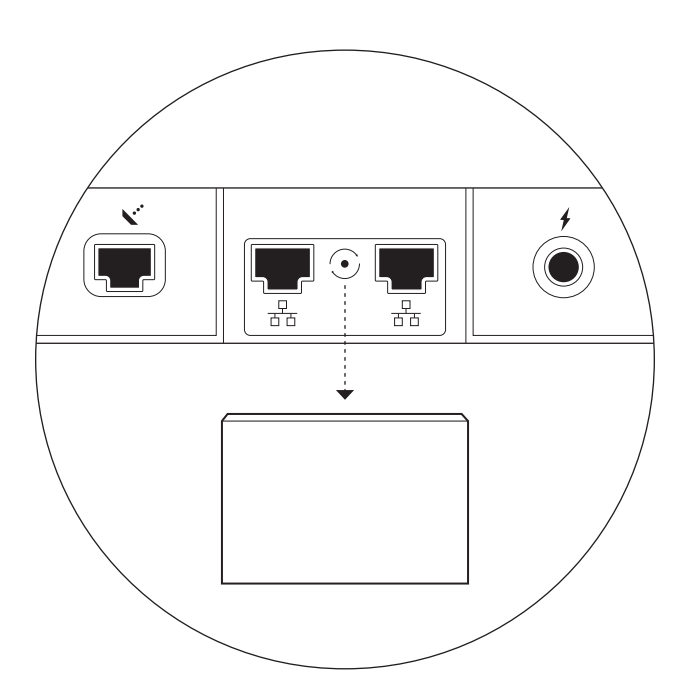

2. お手持ちのイーサネットケーブルのプラグをポート1または2に差し込みます。ケーブルのもう一方の端を有線メッシュまたはサードパー ティのハードウェアに接続します。

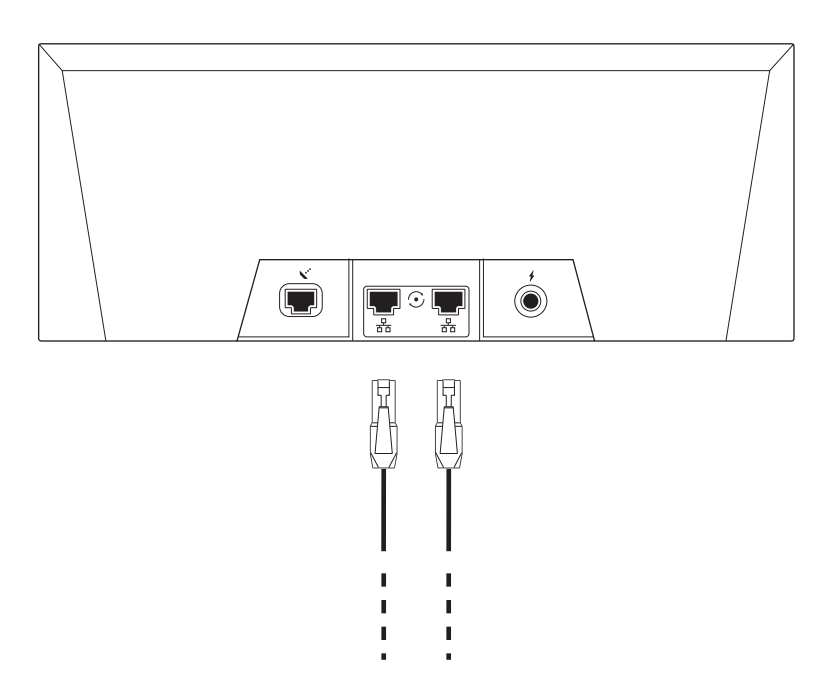